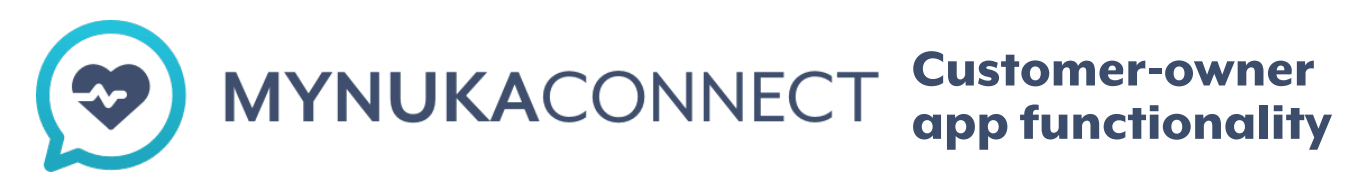

Information on what you can do within the MyNukaConnect app, as a customer-owner.

#### Here are you can learn about:

## Contents

| Overview page1                      |
|-------------------------------------|
| Customer-owner app functionality1   |
| Vitals and trending view            |
| My health and medical records view2 |
| Settings                            |
| Edit profile                        |
| Edit account 4                      |
| Manage data and devices 4           |
| Manage notifications                |

#### **Overview**

Your vitals

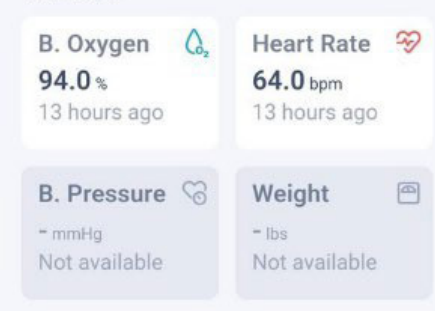

My healt

8

#### **Overview page**

When opening the MyNukaConnect app, you will be brought to the overview page, where you will see the four current health vitals that can be captured by smart devices.

When you select any of the health vitals, you will be brought to the vitals and trends view.

**NOTE**: If a vital category is greyed out, the app has not captured any recent data and you will not have the ability to click on it or see any vital trends.

#### **Blood Oxygen** ~ Last record 94.0% 0 13 hours ago History 24 to 31 Aug 2022 77-100 % Fri Thu Sun Mon Tue Wed Sat Week Month

## Vitals and trends view

On vitals and trends, you will be able to see trending information for that specific vital by week or by month. You can view vital trends for blood oxygen, heart rate, blood pressure, and weight.

This view is helpful to see how vital data has fluctuated, during a specific time period.

## My health and medical records view

The my health section is where you can find your medical record information, which includes known allergies, immunizations, lab results, medication list, and problem list. This is the same as what you will find in My health.

Once you select a specific category, you will see its information listed and you can view it in chronological order (the order in which the events occurred, from first to last).

If you are not seeing this information populate, please email <a href="mailto:support@mynukaconnect.com">support@mynukaconnect.com</a>.

#### My health

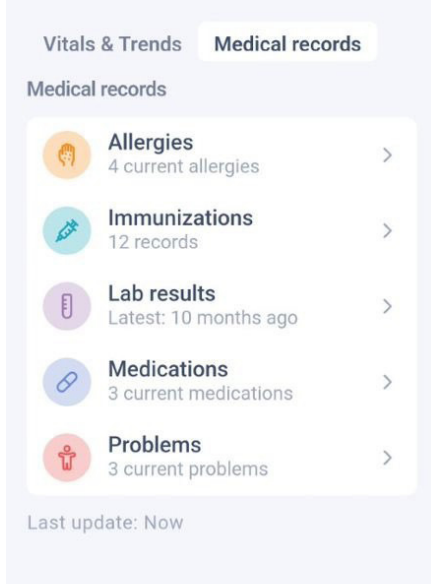

-

#### Settings

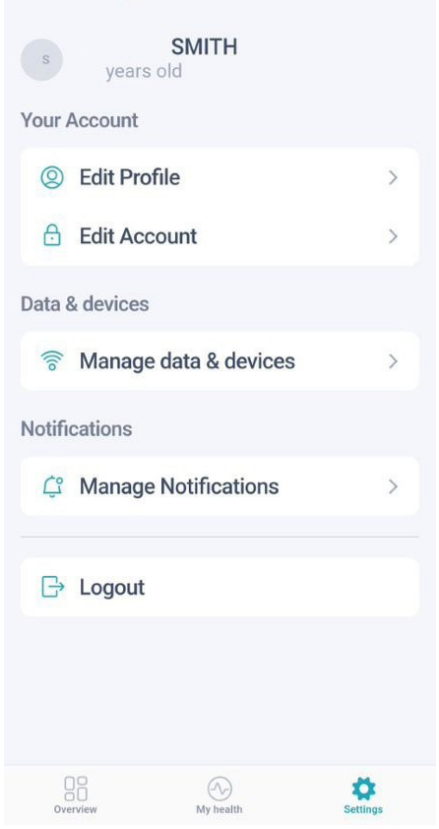

### **Settings**

Under the settings view, you can see your first and last name, age, account information, data and device management, notification management, and logout.

# **Edit profile**

Edit profile, allows you to edit first, last name, and change profile photo.

Select "Change profile photo" and a pop-up window will ask if you would like to take a picture, or choose from library.

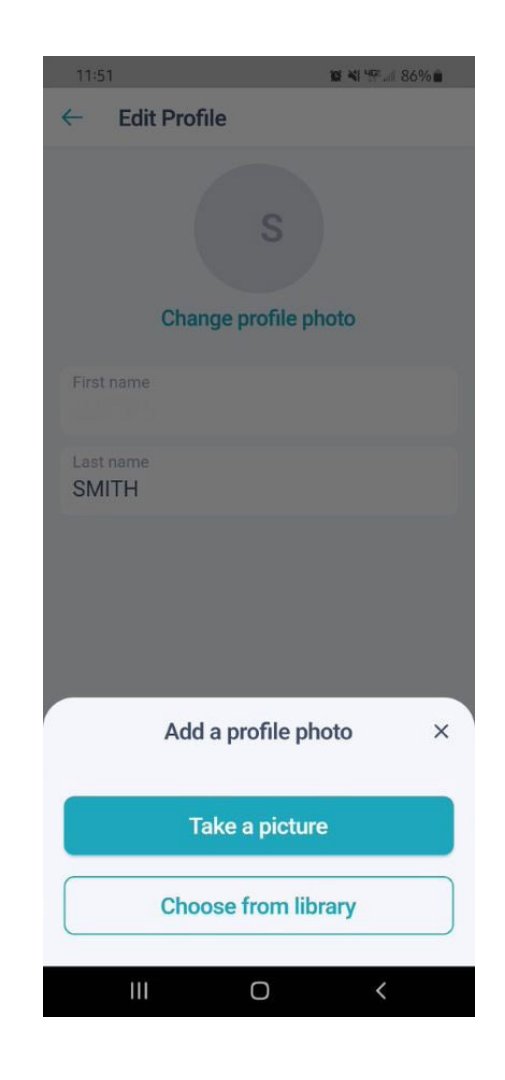

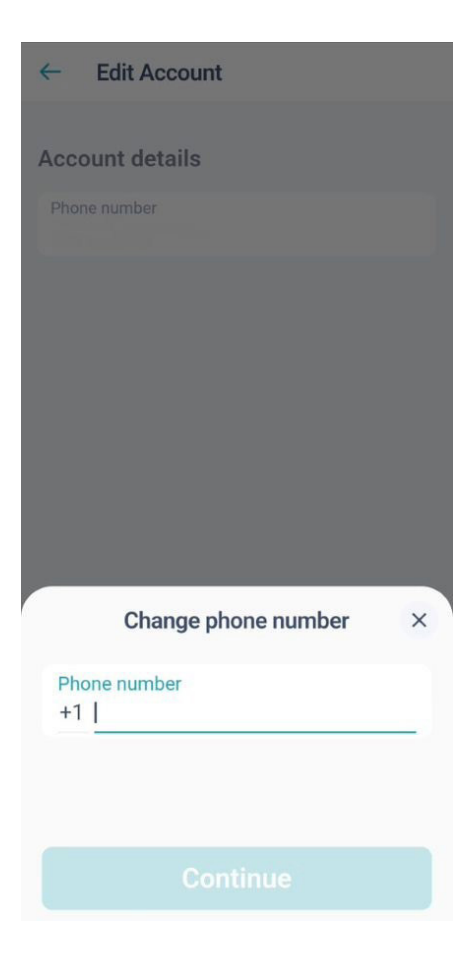

## **Edit account**

Edit account, allows you to change your cell phone number.

**NOTE:** If you are logged out of MyNukaConnect, you will need to provide the same cell phone number linked to for a verification code.

If you are logged out of your account because you have changed your cell phone or cell phone number, and are unable to log in to update it, please contact support@mynukaconnect.com.

## **Manage data and devices**

Data and devices is where you can connect to different data sources, to help collect data from smart devices, and set up your OMRON Bluetooth blood pressure cuff.

#### **Connecting data sources:**

For Apple iPhones, you will be able to select Apple Health and Garmin Connect as your data sources.

• Garmin Connect allows you to connect any Garmin smart device, such as a smart watch or body scale.

For Android phones, you will be able to select Google Fit and Garmin Connect as your data sources.

#### Setting up new devices:

Select this option to set up your new device. At this time, the only device you can set up, is the OMRON blood pressure cuff. See the job aid for further instructions.

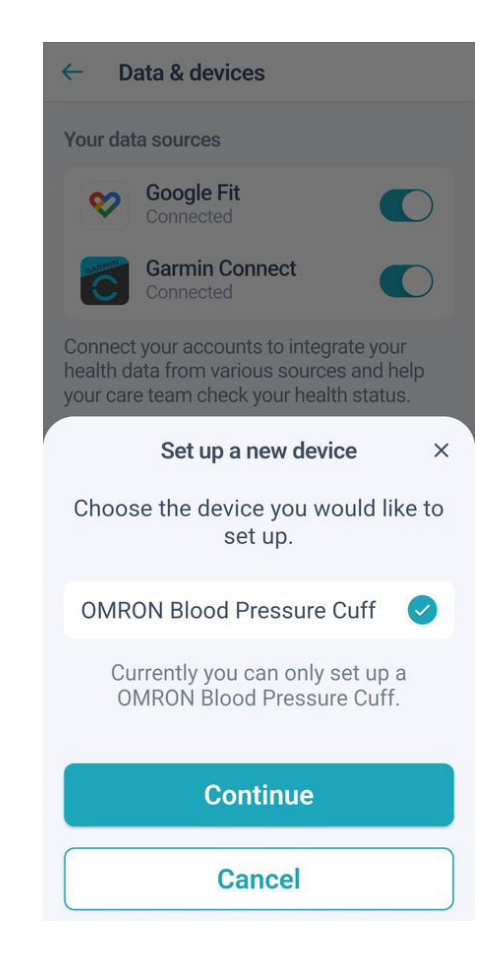

#### Manage notifications

Notifications

**Enable notifications** 

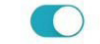

You'll get notified about new messages and new measurement requests sent by the medical team.

### **Manage Notifications**

Enabling notifications will notify you if a new message from your care team has been sent.

**MyNukaConnect** 

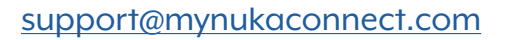

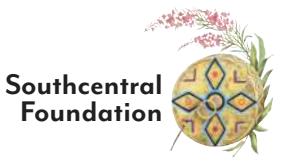